## Регистрация законных представителей во ФГИС «Моя школа»

Для Законных представителей, имеющих стандартную или подтверждённую учётную запись ЕСИА, предусмотрена процедура самостоятельной регистрации в системе.

Если у вас нет учетной записи на портале **Госуслуг**, <u>зарегистрируйтесь</u> и пройдите процесс подтверждения.

Для самостоятельной регистрации во **ФГИС** «Моя **школа**» необходимо произвести первичную авторизацию на портале по ссылке: <u>https://myschool.edu.ru/</u> (Рисунок 1).

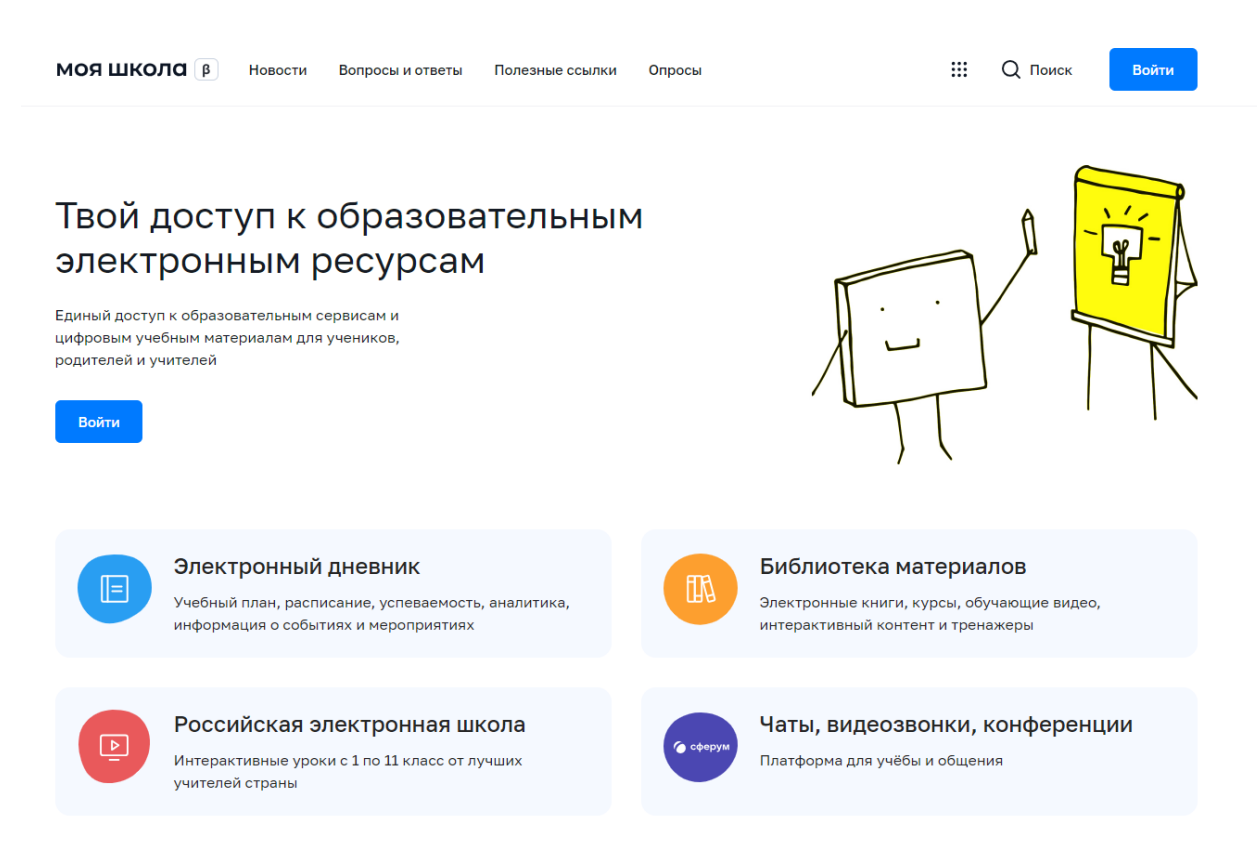

## Рисунок 1. Главная страница платформы ФГИС «Моя школа»

Для авторизации нажмите кнопку **«Войти»**. Авторизация на портале **ФГИС «Моя школа»** осуществляется с помощью учётной записи портала **Госуслуг**. Основное окно авторизации портала **Госуслуг** представлено на Рисунке 2. Введите логин (телефон / email / СНИЛС) и пароль от учетной записи. Нажмите на кнопку **«Войти»**.

|         | госуслуги                                     | L       |
|---------|-----------------------------------------------|---------|
|         |                                               |         |
| Телефон | / Email / СНИЛС                               |         |
| Пароль  |                                               | $\succ$ |
| осстан  | IORMITE                                       |         |
|         | IO BATTO                                      |         |
|         |                                               |         |
|         | Войти                                         |         |
|         | Войти другим способом                         | И       |
|         | Войти<br>Войти другим способом<br>Эл. подпись | И       |

Рисунок 2. Основное окно авторизации портала Госуслуг

При успешной авторизации откроется страница «**Предоставление прав** доступа» (Рисунок 3).

|   | Предоставление прав доступа                                                                                                    |
|---|----------------------------------------------------------------------------------------------------|
|   | Моя школа                                                                                                    |
|   | запрашивает следующие права:                                                                                                    |
|   | Просмотр вашего СНИЛС (?)                                                                                                    |
|   | Просмотр номера СНИЛС ребенка (?)                                                                                                    |
|   | Просмотр фамилии, имени и отчества ребенка 🧿                                                                                                    |
|   | Просмотр даты рождения ребенка 🧿                                                                                                    |
| • | Просмотр данных вашего свидетельства о рождении 🧿                                                                                                    |
|   | Просмотр данных свидетельства о рождении ребенка 🧿                                                                                                    |
| • | Просмотр данных о вашем документе, удостоверяющем личность                                                                                                    |
| • | Просмотр пола ребенка 🧿                                                                                                    |
| • | Просмотр даты вашего рождения                                                                                                    |
| • | Просмотр вашего адреса электронной почты 🥢                                                                                                    |
| • | Просмотр вашего пола 🧿                                                                                                    |
| • | Просмотр вашей фамилии, имени и отчества                                                                                                    |
| • | Просмотр номера вашего мобильного телефона                                                                                                    |
|   | Нажимая «Предоставить», вы разрешаете этой информационной системе использовать<br>указанные данные согласно ее правилам и условиям. Вы всегда можете отозвать это |
|   | разрешение из своего профили.                                                                                                    |
|   | Отказать Предоставить                                                                                                    |

Рисунок 3. Предоставление прав доступа

Нажимая кнопку «Предоставить», вы разрешаете ФГИС «Моя школа» использовать указанные данные для авторизации в системе.

После предоставления разрешений откроется окно завершения регистрации. Выберете «Профиль Законного представителя», поставьте галочку о согласии с условиями использования и нажмите кнопку «Зарегистрироваться» (Рисунок 4).

## Регистрация

Для завершения регистрации укажите свою основную роль. Другие роли можно добавить после регистрации.

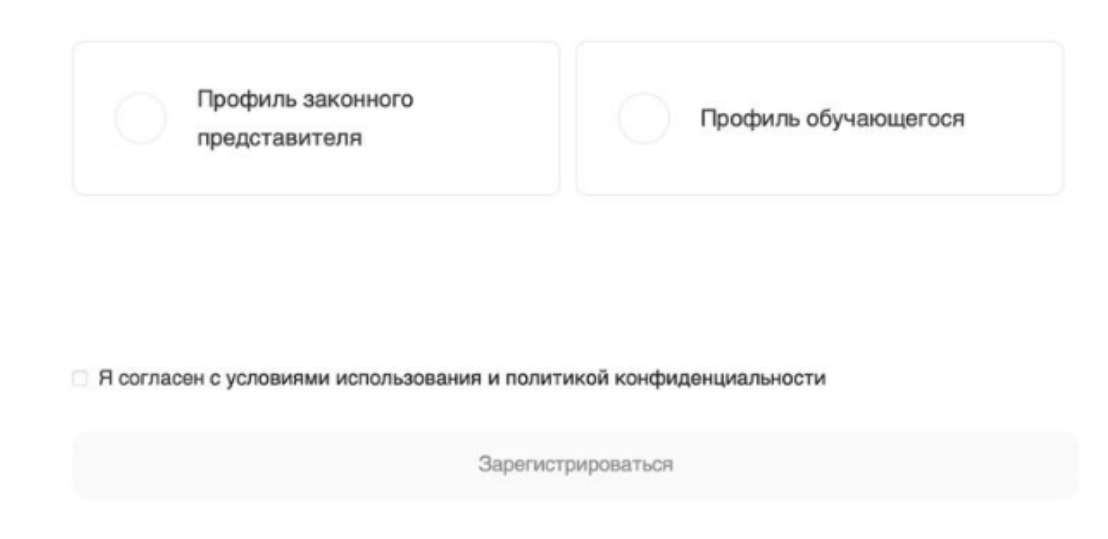

Рисунок 4. Окно завершения регистрации профиля «Законного представителя» или «Обучающегося»

После завершения регистрации произойдёт авторизация в системе и переход на главную страницу **ФГИС** «Моя Школа» (Рисунок 5).

| моя | школа 👂 | Новости  | Вопросы и ответы | Полезные ссылки  | Опросы            |                  | ۵ | Q Поиск | AK |
|-----|---------|----------|------------------|------------------|-------------------|------------------|---|---------|----|
|     |         |          |                  |                  |                   |                  |   |         |    |
|     | Дневник | : >      |                  |                  |                   | 14—20 нотб. 2022 | 8 | < >     |    |
|     |         |          |                  |                  |                   |                  |   |         |    |
|     | Оценк   | ч        |                  | Уроко            | а нет             |                  |   |         |    |
|     |         |          |                  |                  |                   |                  |   |         |    |
|     |         |          |                  |                  |                   |                  |   |         |    |
|     | Домац   | іние зад | ания >           | Домашних заданий | на эту неделю нет |                  |   |         |    |
|     |         |          |                  |                  |                   |                  |   |         |    |

Материалы библиотеки 🗦

| Урок<br>Степень с<br>натуральным<br>показателем | Урок<br>Роль химии в жизни<br>человека | Урок<br>Досуг и увлечения | Урек<br>Колебательное<br>движение | Урок<br>Симметрия. Осевая<br>сниметрия |
|-------------------------------------------------|----------------------------------------|---------------------------|-----------------------------------|----------------------------------------|
|                                                 |                                        |                           |                                   | →                                      |
|                                                 | ·*                                     | A-z                       | <i>&gt;</i>                       |                                        |
| 5 кл Математика                                 | 8кл Хиния                              | Вкл Английский язык       | 9 кл Физика                       | 6 кл Математика                        |
| Видеоуроки РЭШ                                  | >                                      |                           |                                   |                                        |
| Увок 27                                         | Yeek 12                                | Yeex 57                   | Y00x 11                           | Yeex 24                                |

## Рисунок 5. Главная страница профиля «Обучающийся» ФГИС «Моя школа» после успешной авторизации

Далее необходимо отправить запрос на присоединение к образовательной организации, в которой учится Ваш ребенок. Для этого перейдите в «Личный кабинет» и нажмите кнопку «Добавить» (Рисунок 6).

| Личная информация |           |                        |
|-------------------|-----------|------------------------|
| Моя библиотека    | Профиль   | Законный представитель |
| Мои файлы         | Эл. почта |                        |
| Тесты             | Телефон   |                        |
|                   | снилс     |                        |
|                   |           |                        |
|                   |           |                        |
|                   | Дети      |                        |
|                   | Покане    | т побавленных ролей    |
|                   | TIOKa Ho  | г доовьленных ролеи    |
|                   | h Before  |                        |
|                   | т дооавит | D                      |

Рисунок 6. Личный кабинет законного представителя ФГИС «Моя школа»

**Внимание!** Перед отправкой запроса ребенок должен быть прикреплен к вашему личному кабинету портала **Госуслуг** и иметь собственный логин и пароль для авторизации на портале **Госуслуг** (отдельную учетную запись).

Дети старше 14 лет самостоятельно создают себе учетную запись на **Госуслугах**. Детям младше 14 лет учётную запись на **Госуслугах** создает родитель из своего личного кабинета.

В открывшейся форме (Рисунок 7) заполните поля - укажите ребенка, его **образовательную организацию и класс**. Для поиска школы рекомендуем использовать полное юридическое название организации как оно указано в Едином государственном реестре юридических лиц (ЕГРЮЛ) или ИНН школы **6647000922**. Нажмите кнопку «Сохранить». Запрос будет направлен в образовательную организацию.

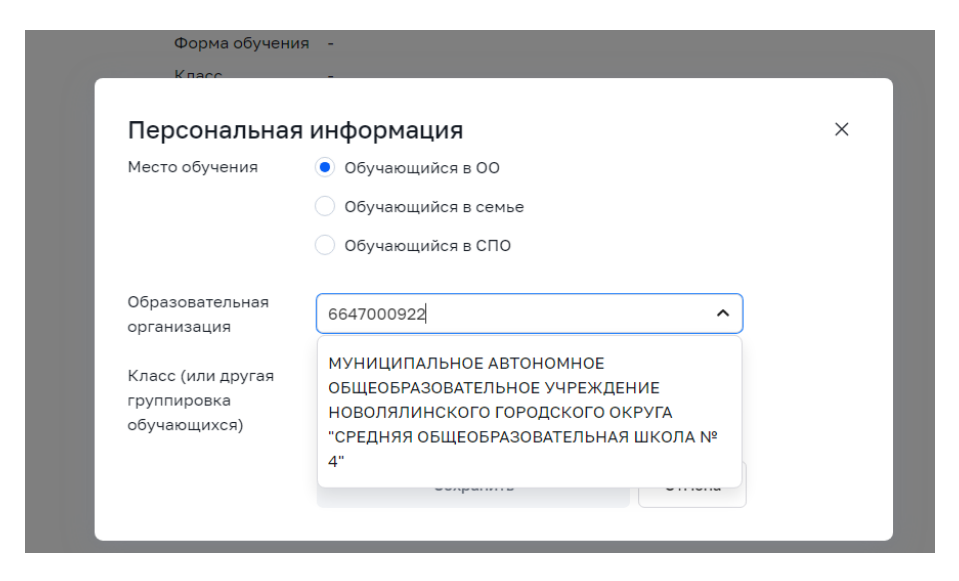

Рисунок 7. Окно выбора персональной информации для отправки запроса на присоединение к ОО

| <b>ЦИЯ</b><br>йся в ОО<br>йся в семье |       | > |
|---------------------------------------|-------|---|
| йся в ОО<br>йся в семье               |       |   |
| йся в семье                           |       |   |
|                                       |       |   |
| йся в СПО                             |       |   |
| ЛЬНОЕ АВТОНОМНОЕ ОБЦ                  | цео 🗸 |   |
|                                       |       |   |
|                                       | ~     |   |
|                                       |       |   |
|                                       |       |   |
|                                       |       |   |

Администратору ОО поступит два запроса:

- запрос на прикрепление законного представителя
- запрос на регистрацию и прикрепление обучающегося

После одобрения запросов Администратором ОО регистрация будет завершена. И Законный представитель и Обучающийся смогут авторизоваться в ФГИС «Моя школа», используя логин и пароль ЕСИА.